# **Installing and Refreshing Your License**

This page shows how to Install your license when first purchased and/or when renewing.

#### **Table of Contents**

- Setup automated license management
- Daily licence refresh Manually adding license keys

### Setup automated license management

To install your license bundle simply go to your License Module Login.

The standard URL is http://<your\_system\_name\_or\_ip>/omk/opLicense/

#### blocked URL

Enter your Opmantek User Name, password and Bundle Key then click "Install Bundle". blocked URL

The view will include all installed and activated products and their license status, similar to the following:

| License Bundle Details                                                                                                    | What are bundles? |
|----------------------------------------------------------------------------------------------------|-------------------|
| Bundle key installed:<br>Fetches the most recent<br>icenses for this bundle. This<br>occurs daily by default.                                                                                                    |                   |
| Fetch Bundle Licenses • Delete Bundle Key                                                                                                    |                   |
| Selec, the licenses you would like to install:                                                                                                    |                   |
|                                                                                                    |                   |
| Ready to install: opHA Version 3 licensed to Opmantek                                                                                                    |                   |
| <ul> <li>Ready to install: opHA Version 3 licensed to Opmantek</li> <li>Ready to install: opEvents Version 3 licensed to Opmantek</li> </ul>                                                                                                    |                   |
| <ul> <li>Ready to install: opHA Version 3 licensed to Opmantek</li> <li>Ready to install: opEvents Version 3 licensed to Opmantek</li> <li>Ready to install: opConfig Version 4 licensed to Opmantek</li> </ul>                                                                     |                   |
| <ul> <li>Ready to install: opHA Version 3 licensed to Opmantek</li> <li>Ready to install: opEvents Version 3 licensed to Opmantek</li> <li>Ready to install: opConfig Version 4 licensed to Opmantek</li> <li>Ready to install: opReports Version 4 licensed to Opmantek</li> </ul> |                   |

You may need to delete your expired or previous bundle first.

### Daily licence refresh

When you use a bundle key, your license will update every 24 hours, to update your license from the Opmantek backend license server immediately you can run a CLI command. You will require SSH access to the Opmantek server to do this.

```
sudo /usr/local/omk/bin/oplicense-cli.pl act=refresh_bundle_licenses
```

## Manually adding license keys

If you're offline and need the license string instead, simply view your licenses at my.opmantek.com/licenses

This shows all your active licenses and your Bundle Key.

|                                                                                 | <b>O</b>           | ■ my.opmantek.com/licenses                                                        |                         |  |  |
|---------------------------------------------------------------------------------|--------------------|-----------------------------------------------------------------------------------|-------------------------|--|--|
| OPMANTEK                                                                        | Profile Licenses S | Support Trials Open-AudIT Cloud                                                   | Log Out                 |  |  |
| Applications released after 1 July 2020 require new licenses.                   |                    |                                                                                   |                         |  |  |
| Please request new licenses by creating a support request in the Support Portal |                    |                                                                                   |                         |  |  |
| Bundles                                                                         |                    |                                                                                   |                         |  |  |
| Bundle                                                                          |                    | Licenses                                                                          |                         |  |  |
| Name                                                                            | Opmantek LAB       | License for opEvents<br>Condition 500 Nodes                                       |                         |  |  |
| Company                                                                         | Opmantek           | Expires 24-Jun-2022 00:00<br>53616c7465645f5f7479fc7af7af67a6f487875949cc4ccfcf32 | 66000402562bdc2c8f0045c |  |  |

If you have the license string and want to add it to a server, access opLicense on your server, e.g. http://yourserver.domain.com/omk/opLicense and click the option "Enter a License Key" which will provide a box for entering the license key, then click "Add License".

| 2            | opLicensing                                                | Modules +                                              |
|--------------|------------------------------------------------------------|--------------------------------------------------------|
| Home<br>Lice | e<br>nsing                                                 |                                                        |
| <b>.</b>     | icensing Option                                            | S                                                      |
| G            | et a Free Trial Li                                         | cense from Opmantek.com                                |
| Tria         | I Licenses are fro                                         | ee and fully featured.                                 |
| G            | et a Commercial                                            | License from Opmantek.com                              |
| To v         | nter a License Ke<br>view your existing<br>tore/Download p | g license keys login at Opmantek.com or use the banel. |
| P            | lease enter your                                           | license key from Opmantek.com here!                    |
| A            | dd License                                                 |                                                        |

.